## **Request for Quote / Quote**

## Send a Request

Sending a request for quote is quite the same way as sending an order. All items will be collected in the cart from the various search options (direct search from nav bar / order entry section). From there the request for quote will be sent in step 3 respectively step 4 via the button **Request a Quote** instead of the **Submit Order**.

|                     | Part Number                                        | Quantity                        | Ship From : Stock Quantity (Package Type)                                                        | Weight                                                              | List Price                                 | Net Price  | Extended Price | Show All Detail   |  |
|---------------------|----------------------------------------------------|---------------------------------|--------------------------------------------------------------------------------------------------|---------------------------------------------------------------------|--------------------------------------------|------------|----------------|-------------------|--|
| 1                   | 0 6200-C                                           | 10                              | Warehouse (1 per box (02))                                                                       | 0.031 kg                                                            | PLN 29,40                                  | PLN 5,48 0 | PLN 54,80      | Detail            |  |
|                     | Requested<br>01.02.2012                            | Date Comr<br>2                  | nent Price Reference                                                                             | Description: Łożysko kulkowe zwykłe 62, wymiary główne wg DIN 625-1 |                                            |            |                |                   |  |
| Anr                 | rox. Order Weigh                                   | t: 0.31 kg                      |                                                                                                  |                                                                     |                                            |            | Total N        | et Price: PLN 54. |  |
|                     |                                                    |                                 |                                                                                                  |                                                                     | -10                                        |            |                |                   |  |
| lear                | Order                                              |                                 |                                                                                                  | Order Submit                                                        | tai 🗉                                      |            |                |                   |  |
| lear<br>Dele<br>Cho | Order<br>te all line items fr<br>osing Clear Order | rom your orde<br>will return yo | er by clicking the Clear Order button below.<br>Du to the first step of the Order Entry process. | Order Submit<br>Send email co<br>thomas schlie                      | tor⊫<br>nfirmations to<br>chting@schaeffle | r.com      |                |                   |  |

A confirmation will be displayed directly after the sending.

## **Quote verifying**

To work on a quote it is required to open the section '**Quotes**' in the left navigation bar. Different search options may be used according the fields on the screen.

| FAG SCHAEFFL                                 |                                    |                                                    |                                |                                                                      |        |                 |  |  |  |
|----------------------------------------------|------------------------------------|----------------------------------------------------|--------------------------------|----------------------------------------------------------------------|--------|-----------------|--|--|--|
| Location-Account Number                      | r Catalogs: Schaeffler Online I    | Katalog                                            |                                |                                                                      |        | Cart: 1 Item(s) |  |  |  |
| TESTBUY<br>18702                             | Quote Search                       |                                                    |                                |                                                                      |        |                 |  |  |  |
| Order Type                                   | Confirmation     Your search was   | s successful. Please scroll down to see the result | s.                             |                                                                      |        |                 |  |  |  |
| Weekly Order 👻                               | Start Your Search Here             |                                                    | Additional search options      | Additional search options                                            |        |                 |  |  |  |
| Search                                       | Search Type Quotes                 | ×                                                  | Quote PO Number                | Quote PO Number<br>Quote Number<br>Order Entry Date Range 01.05.2012 |        |                 |  |  |  |
| ▼ Part Number                                | Search by all                      |                                                    | Quote Number                   |                                                                      |        |                 |  |  |  |
| C Exact Match                                | Output Ontions                     |                                                    | Order Entry Date Range 01.05.2 |                                                                      |        |                 |  |  |  |
| C Containe                                   | Fort Besults Bull by quotation num | mbor -                                             | Part Number                    | Part Number                                                          |        |                 |  |  |  |
| G Starts with                                | Solt Results by by quotation num   |                                                    |                                |                                                                      |        |                 |  |  |  |
| Part Number Go                               | Clear Form Search                  |                                                    |                                |                                                                      |        |                 |  |  |  |
| Can't find your part?<br>Use Advanced Search |                                    |                                                    |                                |                                                                      |        |                 |  |  |  |
| - Catalan Kaumand                            | Quote Number                       | Customer Reference                                 | Person Quoted                  | Date Entered                                                         | Status | Status Date     |  |  |  |
| Catalog Keyword                              | 0019583955                         | e-mail - H. Vince V.                               | Fionan wittmann                | 25.05.2012                                                           | active |                 |  |  |  |
| 60                                           | 0019583911                         | e-mail - H.Hille V.                                | Fiorian Wittmann               | 25.05.2012                                                           | active |                 |  |  |  |
| Change Manuface Manuface                     | 0019583483                         | ermail e U Uile v                                  | Arija Stalik                   | 25.05.2012                                                           | active |                 |  |  |  |
| Store Navigation                             | 0019583358                         | e mail Hr. Korberr                                 | Ania Stark                     | 24.05.2012                                                           | active |                 |  |  |  |
| Order Entry                                  | 0019583347                         | Hr. Vince HHLA                                     | Elorian Wittmann               | 24.05.2012                                                           | active |                 |  |  |  |
| Pricing & Availability                       | 0019583233                         | Preisanfrage                                       | Ania Stark                     | 23.05.2012                                                           | active |                 |  |  |  |
| Order Status                                 | 0019583227                         | Email Hr. Korberr                                  | Ania Stark                     | 23.05.2012                                                           | active |                 |  |  |  |
| Repeat Orders                                | 0019583225                         | Email Hr. Korherr                                  | Anja Stark                     | 23.05.2012                                                           | active |                 |  |  |  |
| Quotes                                       | 0019583169                         | e-mail - H. Vince v.                               | Florian Wittmann               | 23.05.2012                                                           | active |                 |  |  |  |
|                                              |                                    |                                                    |                                |                                                                      |        |                 |  |  |  |

Search results are displayed in a list then.

Click on a quote number opens the quote details:

| TRA FA                                                                                    | G                                        |                                                                               |                |                                                                                |            |            |                |                                                      | 5               | SCHAEFFLER               |  |
|-------------------------------------------------------------------------------------------|------------------------------------------|-------------------------------------------------------------------------------|----------------|--------------------------------------------------------------------------------|------------|------------|----------------|------------------------------------------------------|-----------------|--------------------------|--|
| Location-Account Number                                                                   | Catalogs: Schaeffle                      | r Online Katalog                                                              |                |                                                                                |            |            |                |                                                      |                 | Cart: 1 Item(s)          |  |
| TESTBUY<br>18702                                                                          | Quote Detail For Quote Number 0019583233 |                                                                               |                |                                                                                |            |            |                |                                                      |                 |                          |  |
| Order Type<br>Weekly Order 🔹                                                              | Customer Number: 18702<br>Customer       |                                                                               |                | Customer Reference: Preisanfrage<br>Status: active<br>Date Entered: 23.05.2012 |            |            |                | Allow Order Entry: No<br>Expiration Date: 30.08,2012 |                 |                          |  |
| Search                                                                                    | Sale                                     | esman: Stark                                                                  |                |                                                                                |            |            |                |                                                      |                 |                          |  |
| T Part Number                                                                             | Quote Line Item<br>Sub Item              | Part Number (PN):                                                             | Quantity       | Weight                                                                         | List Price | Net Price  | Extended Price | Quote Type                                           | Price Reference | Status                   |  |
| C Exact Match<br>C Contains                                                               | 10:1                                     | PN: SL183024-A<br>CPN: 32050133<br>Item: 0011295380000                        | 40             | 3.8 kg                                                                         | EUR 825,00 | EUR 226,88 | EUR 10.799,49  | Standard                                             | 0000044016      | Quote rejected or closed |  |
| Starts with                                                                               |                                          | Description: Zylinderrollenlager SL18 30, Stützlager, vollrollig, Maßreihe 30 |                |                                                                                |            |            |                |                                                      |                 |                          |  |
| Part Number Go<br>Can't find your part?<br>Use Advanced Search<br>▼ Catalog Keyword<br>Go | Return to Results                        | Requested Ship Date: 23.05.2                                                  | 012 Packing Co | de: box                                                                        |            |            |                |                                                      |                 |                          |  |

The status for each item is displayed in the respective column. Is the status set on **Quote released** the item may be added to the cart and be sent as order from there.

When an item relates to a quote the quote number will be displayed with this item from the cart up to the order status.

| Location-Account Number                                                                                          | Catalogs:                                                                                                    | Schaeffler Online Katalog                |                  |                 |                       |               |              |            |                            |  |  |
|----------------------------------------------------------------------------------------------------|----------------------------------------------------------------------------------------------------|------------------------------------------|------------------|-----------------|-----------------------|---------------|--------------|------------|----------------------------|--|--|
| SG GLOBAL TEST -                                                                                                 | - Order Status For Sales Order Number 0004106590                                                                                         |                                          |                  |                 |                       |               |              |            |                            |  |  |
| Order Type                                                                                                    | Confirmation<br>• Your search was successful. Please scroll down to see the results.                                                     |                                          |                  |                 |                       |               |              |            |                            |  |  |
| Weekly Order 🔹                                                                                                   | Order In                                                                                                    | formation                                |                  |                 |                       |               |              |            |                            |  |  |
| Search                                                                                                    | Sold-To /                                                                                                    | Address                                  |                  |                 |                       | Bestellnummer | TSPO1        |            |                            |  |  |
| ▼ Teilenummer                                                                                                    | 1                                                                                                    |                                          |                  |                 | Sales Order Number    | 0004106590    |              |            |                            |  |  |
| Select part type                                                                                                 |                                                                                                    |                                          |                  |                 | Customer Number: 2014 |               |              |            |                            |  |  |
| Concernent in State                                                                                              |                                                                                                    |                                          |                  |                 |                       | Date Entered  | : 19.12.2011 |            |                            |  |  |
| C Contains<br>Starts with<br>Teilenummer Go<br>Can't find your part?<br>Use Advanced Search<br>V Catalog Keyword | Shipping Summary<br>Ship-to Address Auftragsart: Weekly Order<br>Carrier & Shipment Method: Normal<br>Freight Paymenti: Lt. Vereinbarung |                                          |                  |                 |                       |               |              |            |                            |  |  |
| Go                                                                                                    | Order Su                                                                                                    | immary                                   |                  |                 | -                     |               |              |            | 1                          |  |  |
|                                                                                                    |                                                                                                    | Part Number                              | Quantity         | Package Type    | Weight                | List Price    | Net Price    | Tax Amount | Extended Price<br>with Tax |  |  |
| Store Navigation Order Entry                                                                                     | 1:1                                                                                                    | <b>9</b> HK1010-B<br>Item: 0011976810000 | 100              | 1 per pack (10) | 0.004 kg              | EUR 4,38      | EUR 4,00     | EUR 76,00  | EUR 476,00                 |  |  |
| O Pricing & Availability                                                                                         |                                                                                                    | Description: Nadelhülsen H               | HK, nach DIN 61  | 8-1/ISO 3245    |                       |               |              |            |                            |  |  |
| Order Status                                                                                                    |                                                                                                    | Status Requested Date                    | Estimated Ship D | Date            |                       |               |              |            |                            |  |  |
| Repeat Orders                                                                                                    |                                                                                                    | Quote Number                             | 21.12.2011       |                 |                       |               |              |            |                            |  |  |
| O Quotes                                                                                                    |                                                                                                    | 0019487981                               |                  |                 |                       |               |              |            |                            |  |  |